Córdoba 25-29 octubre 2021

## Como usar Wonder

- 1. Para entrar a la sala de la 63°RAAA deberá utilizar el link provisto por los organizadores en el portal web de la reunión.
- La primera vez que ingrese deberá permitir a WONDER acceder a su cámara y micrófono (estos pueden ser deshabilitados en cualquier momento luego). Para esto haga click en el botón verde 'Request browser permissions'
- 3. Luego deberá completar su nombre y tomarse una foto que será su identificación dentro de la sala.
- 4. Por último, los organizadores establecieron una pregunta a la que deberá contestar con el fin de que sea un disparador de la conversación con otros participantes.
- Una vez adentro de la sala principal, podrá visualizar a los demás participantes y las diferentes sub-salas haciendo zoom con los botones en la esquina superior izquierda.
- Se podrá mover a través y hacia las diferentes salas utilizando el cursor del mouse. Llevarlo hasta la posición deseada y mantener apretado el botón derecho.
- Cuando este en proximidad de otra persona se establecerá una comunicación similar a la de una videollamada (deberá tener activo la cámara y el micrófono). Esto será un círculo de comunicación.
- 8. Dentro de cada círculo de comunicación podrá haber como máximo 15 personas.

- Las funciones de WONDER estarán a la derecha de su pantalla, allí podrá acceder al chat (privado, para todos o para las personas en el círculo).
- **10.** Los comandos de micrófono, cámara y compartir pantalla están en un zócalo en la parte inferior de su pantalla.
- Para abandonar la sala haga click en el botón 'Leave Room' en la parte inferior derecha de la pantalla.
- 12. Para más información puede consultar el siguiente video: https:// help.wonder.me/en/articles/5161492-guest-guide-everything-aguest-needs-to-know o la página web de la aplicación https:// www.wonder.me/

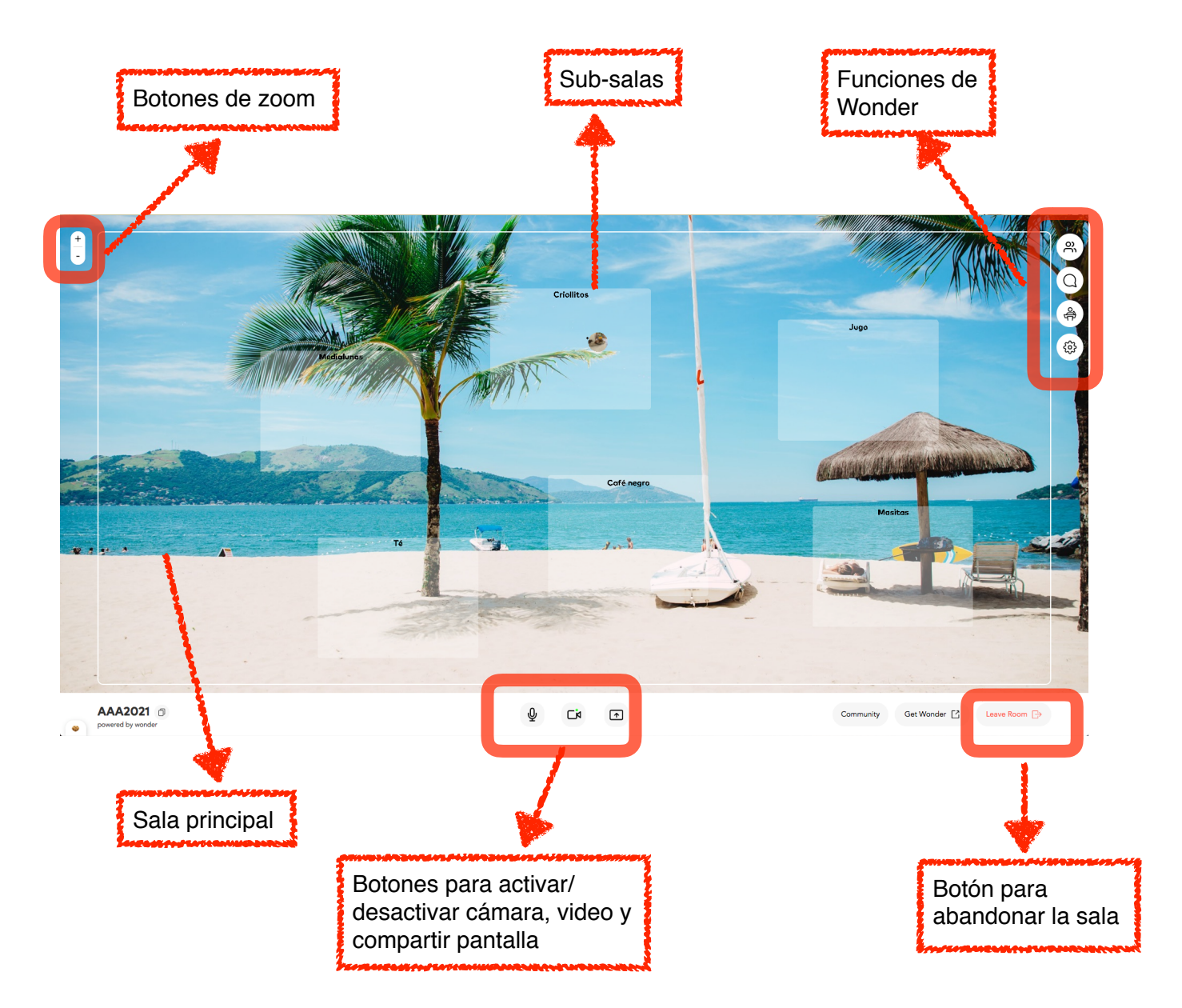